## *LC-144-IP*

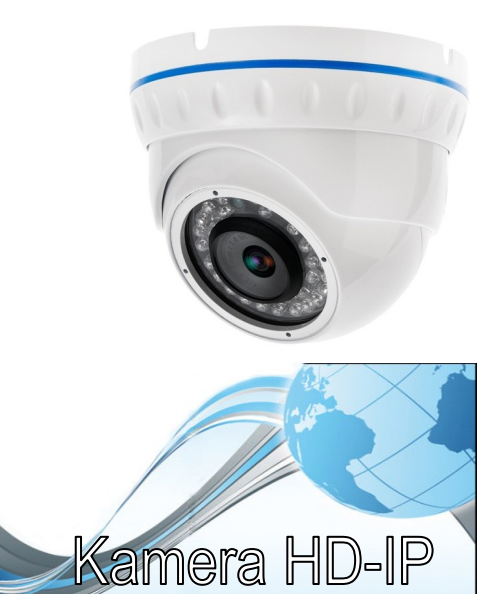

| Dane techniczne     |                                       |  |
|---------------------|---------------------------------------|--|
|                     |                                       |  |
| Model               | LC-144-IP                             |  |
| Przetwornik         | 1/4" 1 Megapixel CMOS                 |  |
| Rozdzielczość       | 1280 x 720 (HD 720p)                  |  |
| Min. oświetlenie    | 1Lux (Kolor), 0Lux (B/W)              |  |
| Stosunek S/N        | >50db                                 |  |
| Tryb Focus          | Ręczny                                |  |
| Dzień/Noc           | Automatyczny filtr IR-Cut, czujnik IR |  |
| Sieć<br>komputerowa | RJ-45 Ethernet 10/100M                |  |
| Opóźnienie          | 0,3 s (w sieci LAN)                   |  |

| Zasilanie            | DC 12V/1A                  |
|----------------------|----------------------------|
| Zużycie energii      | 3.0W                       |
| Obiektyw             | 6mm / F2.0 / CS            |
| Reflektor IR LED     | 30 m ( © 5X36PCS IR LED)   |
| Wymiary (mm)         | ¢ 131 x 93(H) mm           |
| Waga (g)             | 800                        |
| Temperatura<br>pracy | -10∼55°C                   |
| Wilgotność           | 0%-90% RH, Bez kondensacji |

### W zestawie

| Lp. | Nazwa        | Model    | llość |
|-----|--------------|----------|-------|
| 1.  | Kamera HD-IP | LC-144IP | 1     |
| 2.  | Płyta CD     | LC-144IP | 1     |

## POŁĄCZENIE

**RJ45 Ethernet** (VIDEO) DC12V/1A

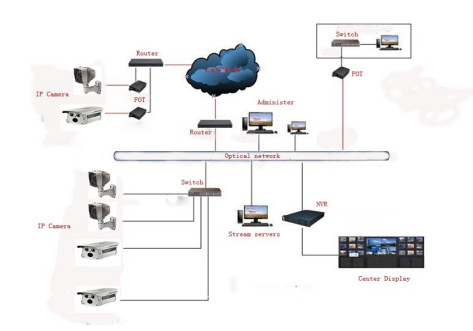

## **CECHY GŁÓWNE**

1. Automatyczne funkcje kontroli obrazu: AWB, AEC, ABLC

2. Konfiguracja WEB, zarządzanie Internet Explorer

3. Podwójne strumieniowanie

4. Menu OSD, Chroma, Jasność, Nasycenie barw, Zoom cyfrowy

5. Obsługa transmisji w czasie rzeczywistym, Zarzadzanie alarmami, Powiadamianie e-mail

6. Wspiera: DDNS, UPNP; ONVIF 2.0;

przełącznik IR-Cut, czuła w podczerwieni

7.Zapewnia OpenSDK

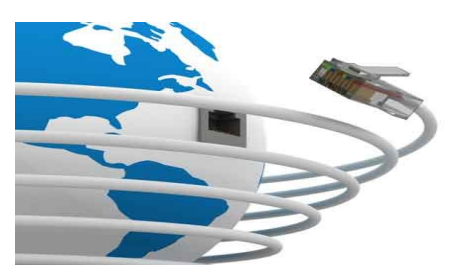

Po otrzymaniu produktu należy go rozpakować, a następnie sprawdzić stan urządzenia oraz kompletność dołączonych do niego akcesoriów.

Nie należy demontować urządzenia. Jeśli kamera nie działa, skontaktuj się z lokalnym przedstawicielem firmy.

## **Oprogramowanie LC-MultiWindows**

25 kl./s (HD 720p)

H.264 /JPEG RTSP / FTP / PPPOE / DHCP / DDNS /

NTP / UPnP / TCP / SMTP

Zgodność z ONVIF 2.0

Wielu użytkowników

Zarzadzanie klasyfikacja

1. Zarządzanie dostępem N struktur organizacyjnych, zarządzanie i obsługa użytkowników

2. Wyszukiwanie urządzeń

llość klatek

Kompresja

Protokoły

sieciowe

ONVIF

Dostęp

użvtkowników

- 3. Wsparcie dla wielu okien wideo na ekranie i sterowanie ekranem
- 4. Wsparcie przechwytywania
- 5. Wsparcie lokalnego wzmocnienia
- 6. Dostęp do logów klientów
- 7. Obsługuje wszystkie rodzaje małych, średnich i dużych baz danych, takich jak: SQL / MySQL / XML
- 8. Obsługa arkuszy kalkulacyjnych EXCEL

9. Wsparcie inteligentnych protokołów transmisji wideo

10. Skoordynowane działanie obsługi wielu serwerów

11. Monitorowanie w czasie rzeczywistym, kontrola zdarzeń alarmowych, automatyczne nagrywanie wideo, odtwarzanie nagrań wideo

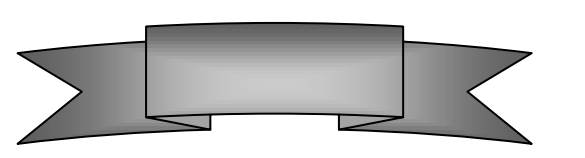

12. Wsparcie sieciowe i równoważenie obciążenia

13. Interfejs użytkownika DIY, obsługa wielu języków

- 14. Obsługa funkcji elektronicznych map
- 15. Funkcja jednoczesnego odtwarzania
- 16. Wsparcie dla wielu podłączonych urządzeń
- 17. Przechowywanie danych XML

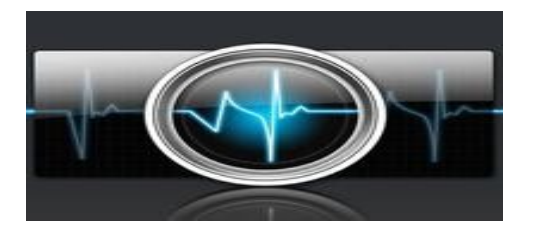

## Jak uzyskać dostęp do IPC za pomoca strony WWW?

1. Otwórz przegladarkę IE

2. Wprowadź adres IP: 192.168.1.168

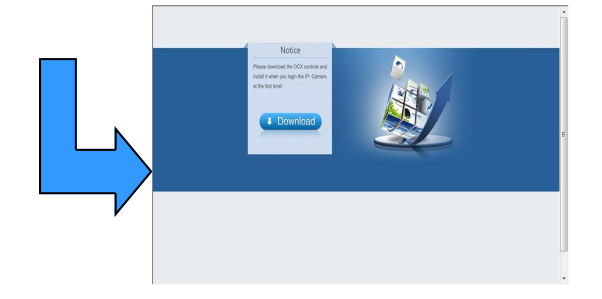

3. Pierwsze logowanie wymaga pobrania i instalacji obsługi formatów OCX. Po zakończeniu instalacji pojawi się komunikat w nowym oknie.

# Installation is complete! Please reload your webpage 确定

4. Kliknij OK, po czym nastapi odświeżenie interfeisu. Wprowadź numer konta i hasło, lub dane konta domyślnego: User: admin, Password: admin

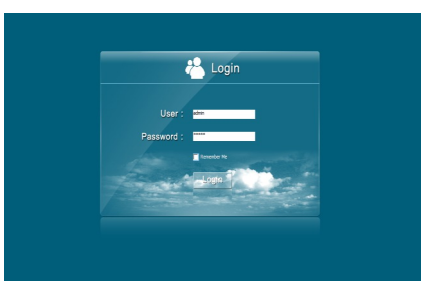

## Jak uzyskać dostęp do kamery **IP za pomoca RTSP?**

Pobierz i zainstalui oprogramowanie VLC, Otwórz interfejs, wybierz otwarty strumień sieciowy

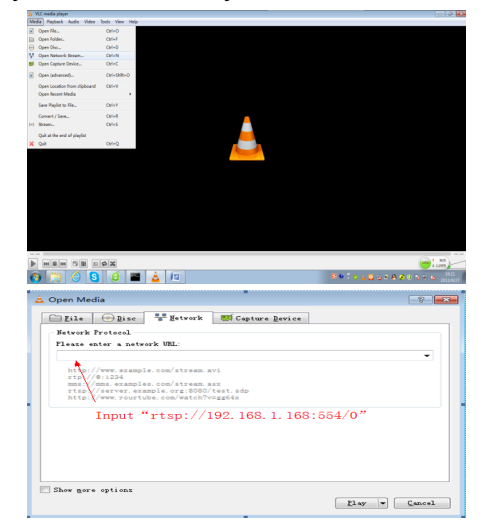

Wprowadź RTSP://192.168.1.168:554/0, Kliknij OK, następnie pojawi się panel logowania. Dane domyślne: User name: admin, Password: admin

| A RTSP authentication                           |
|-------------------------------------------------|
| Please enter a valid login name and a password. |
| Vser name                                       |
| Password                                        |
| Qk Cancel                                       |

## **Przypomnienie**:

Domyślny adres IP kamery IP to 192.168.1.168. Jeżeli Twój komputer nie jest w sieci 192.168.1.xxx. należy ujednolicić segmenty sieci. Przykładowo poprzez modyfikacje adresu IP komputera lub kamery IP.

## **ROZWIĄZYWANIE PROBLEMÓW**

#### Przywróć ustawienia fabryczne urządzenia

1. Port urządzenia jest zmieniony i nie można uzyskać dostępu do urzadzenia

2. Adres IP jest zmieniony i nie można uzyskać dostępu do kame-

3. Inny powód, który uniemożliwia dostęp do kamery.

#### Dlaczego wyskakuje komunikat "Get Param Failed"?

- 1. Proszę sprawdzić informacje o adresie IP i numer portu
- 2. Upewnij się czy kamera została podłączona prawidłowo
- 3. Słaba wydajność i zły stan sieci

#### Dlaczego w trakcie podglądu obraz się zatrzymał?

1. Niestabilna sieć (potrzebujesz lepszej sieci)

2. Zła konfiguracja komputera, np. słaby procesor lub karta graficzna

3. Jednoczesny dostęp zbyt wielu użytkowników

4. Problem z rozdzielczością i częstotliwością odświeżania obra-711

## Dodawanie klienta urządzenia, na co zwrócić

#### uwage?

Wprowadzane dane musza być prawidłowe. Jeśli kamera pracuje w sieci LAN, można ją wyszukać i dodać. Należy jednak pamiętać, że nazwa użytkownika i hasło muszą być prawidłowe.

#### Dlaczego nie mogą uzyskać dostępu do kamery za pomocą strony WWW?

- 1. Błedy adresowe w IPC.
- 2. Brak zainstalowanej kontroli OCX.
- 3. Błędna nazwa konta i hasło 4. Niska przepustowość sieci

#### Dodałem urządzenie, dlaczego pokazuje się komunikat "Initial Failed!"?

Rozwiązanie: Należy usunąć urządzenie i ponownie je dodać.

#### Nie można uzyskać dostępu do kamery po aktualizacii?

Wyczyść pamieć cache przeglądarki. Kroki: otwórz IE, kliknij "Narzędzia" i wybierz "Opcje internetowe", następnie znajdź "Tymczasowe pliki internetowe" i kliknij przycisk "Usuń pliki". Upewnij się, że zaznaczono "Usuń całą zawartość offline" i kliknij przycisk "Ok". Można również wejść w menu "Start", uruchomić "cmd" i wpisać komendę "arp-d". Ponownie sprawdź dostęp do kamery.

## **WPROWADZENIE**

Dziękujemy za zakup naszego produktu. Proszę przeczytaj poniższą instrukcję dokładnie by uniknąć błędów w użytkowaniu sprzętu.

1.1. Przeczytaj dokładnie instrukcję przed rozpoczęciem użytkowania kamery IP HD.

1.2. Montaż kamery powinien być przeprowadzony przez profesjonalny serwis.

1.3. W celu zapewnienia jak najdłuższej żywotności przetwornika, nie wystawiaj go na długotrwałe działanie intensywnego źródła światła.

1.4. Nie dotykaj przetwornika. Gdy kamera nie jest używana, zabezpiecz go odporną na kurz osłoną.

1.5. Do czyszczenia kamery użyj czystego, suchego i miekkiego materiału. Jeżeli kamera jest bardzo zabrudzona użyj materiału zwilżonego delikatnym detergentem rozcieńczonym z wodą do najbardziej zabrudzonvch mieisc.

1.6. Pod żadnym pozorem nie instaluj kamery pod klimatyzatorem lub wylotem wentylacyjnym - wilgoć powstała wskutek różnicy temperatur w tych miejscach może zupełnie zamazać obraz z kamery.

1.7. Proszę upewnić się, że wszystkie źródła energii elektrycznej są wyłączone.

1.8. Jeżeli kamera nie działa, na przykład: przewód zasilający lub wtyczka zostaną uszkodzone, kamera zawilgotnieje lub zostanie uszkodzona przez jakiś obiekt rzucony w jej stronę etc., proszę pilnie skontaktować się z producentem lub serwisem. Próby naprawiania i rozmontowywania kamery na własną ręką są równoznaczne z unieważnieniem gwarancji.

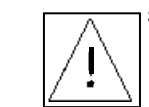

Symbol ma na celu zwrócenie uwagi użytkownika na istotne zasadv eksploatacii i utrzymania (konserwacji). Instrukcje w literaturze towarzyszącej urządzeniu.

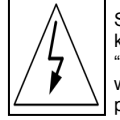

Symbol ma na celu zwrócenie uwagi użytkownika na obecność nieizolowanych "niebezpiecznych napieć", które moga mieć wystarczającą wielkość, aby stworzyć ryzyko porażenia osób pradem.

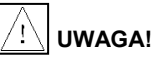

- Zasilacz musi posiadać atest bezpieczeństwa. Jego napiecie wyjściowe, prąd, napięcie polaryzacji i temperatura robocza muszą być zgodne z wymogami kamery.
- · Podczas korzystania z kamery w trakcie wyładowań atmosferycznych, należy pamiętać o zapewnieniu odpowiedniego uziemienia lub odłączyć kabel od źródła zasilania.
- W celu przechwycenia wysokiej jakości obrazu, kabel wideo i kabel zasilający nie powinien być zbyt długi.

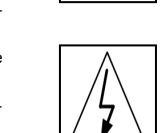